## Bekijk poortstatistieken over de RV110W

## Doelstellingen

De pagina *Port Statistics* toont een breed scala van belangrijke poortinformatie die kan helpen om problemen op te lossen om te zien wat fout ging en waar. De pagina *Port Statistics* is ook handig om gegevens te verzamelen en te zien welke poorten het meest en het minst worden gebruikt.

Dit document legt uit hoe de poortstatistieken van de RV110W worden bekeken.

## Toepasselijke apparaten

• RV110 W

## Poortstatistieken

Stap 1. Kies in het web configuratieprogramma de status > poortstatistieken.

| Port S                | tatistics              |          |          |            |          |      |          |      |              |            |
|-----------------------|------------------------|----------|----------|------------|----------|------|----------|------|--------------|------------|
| Refresh I<br>Show Sir | Rate:<br>nplified Stat | istic Da |          | No Refresh |          |      |          |      |              |            |
| Port Sta              | itistics               |          |          |            |          |      |          |      |              |            |
| Interface             | Packet                 |          | Byte     |            | Error    |      | Dropped  |      | Multicast    | Collisions |
|                       | Received               | Sent     | Received | Sent       | Received | Sent | Received | Sent | wullicast Co | Compions   |
| VLAN1                 | 2,966                  | 4,530    | 352,856  | 3,688,351  | 0        | 0    | 0        | 0    | 12           | 0          |
| WAN                   | 0                      | 115      | 0        | 68,310     | 0        | 0    | 0        | 0    | 0            | 0          |
|                       | Clear Count            |          |          |            |          |      |          |      |              |            |
| S                     | ave                    | Cance    | el       |            |          |      |          |      |              |            |

Stap 2. In het vervolgkeuzemenu Snelheid verversen, kiest u hoe lang u het apparaat wilt wachten voordat u de poortstatistieken bijwerkt.

| Refresh   | Rate:         |           |          |           |          | N    | o Refresh | -    |           |             |
|-----------|---------------|-----------|----------|-----------|----------|------|-----------|------|-----------|-------------|
| Show Sir  | mplified Stat | tistic Da | ita:     |           |          |      |           |      |           |             |
| Port Sta  | tistics       |           |          |           |          |      |           |      |           |             |
| Interface | Packet        |           | Byte     |           | Error    |      | Dropped   |      | Multicast | Collisions  |
|           | Received      | Sent      | Received | Sent      | Received | Sent | Received  | Sent | wullicast | Completions |
| VLAN1     | 2,966         | 4,530     | 352,856  | 3,688,351 | 0        | 0    | 0         | 0    | 12        | 0           |
| WAN       | 0             | 115       | 0        | 68,310    | 0        | 0    | 0         | 0    | 0         | 0           |
|           | Clear Count   |           | ]        |           |          |      |           |      |           |             |

Stap 3. Controleer het aankruisvakje **Vereenvoudigde statistische gegevens tonen** om gegevens als kB in plaats van bytes te tonen.

| Port S    | tatistics     |           |          |           |          |      |          |      |              |           |
|-----------|---------------|-----------|----------|-----------|----------|------|----------|------|--------------|-----------|
| Refresh   | Rate:         |           |          |           |          |      |          |      |              |           |
| Show Sir  | mplified Stat | tistic Da | ita:     |           |          |      | ]        |      |              |           |
| Port Sta  | itistics      |           |          |           |          |      |          |      |              |           |
| Interface | Packet        |           | Byte     |           | Error    |      | Dropped  |      | Multicont    | Collicion |
|           | Received      | Sent      | Received | Sent      | Received | Sent | Received | Sent | Mullicast Co | Comstons  |
| VLAN1     | 2,966         | 4,530     | 352,856  | 3,688,351 | 0        | 0    | 0        | 0    | 12           | 0         |
| WAN       | 0             | 115       | 0        | 68,310    | 0        | 0    | 0        | 0    | 0            | 0         |
|           | Clear Count   | t         |          |           |          |      |          |      |              |           |
|           |               |           |          |           |          |      |          |      |              |           |
| S         | ave           | Cance     | el       |           |          |      |          |      |              |           |

Opmerking: de gegevens worden weergegeven in de tabel Poortstatistieken.

- Interface De naam van de interface.
- Packet Het aantal verzonden en ontvangen pakketten.
- Byte Het aantal bytes verzonden en ontvangen.
- Fout Het aantal verzonden en ontvangen pakketfouten.
- Droging het aantal verzonden en ontvangen pakketten dat werd gedropt.
- Multicast Het aantal multicast pakketten dat wordt verzonden.
- Botsingen het aantal signaalbotsingen op deze poort.

| Show Simplified Statistic Data:                                       |            |
|-----------------------------------------------------------------------|------------|
|                                                                       |            |
| Port Statistics                                                       |            |
| Interface Packet Byte Error Dropped Multicast Cr                      | Collisions |
| Received Sent Received Sent Received Sent Received Sent Received Sent |            |
| VLAN1 2,966 4,530 352,856 3,688,351 0 0 0 0 12                        | 0          |
| WAN 0 115 0 68,310 0 0 0 0 0                                          | 0          |
| Clear Count                                                           |            |

Stap 4. (Optioneel) Klik op de knop **Grafiek wissen** om alle opgenomen statistieken te wissen.

Stap 5. Klik op **Opslaan**.